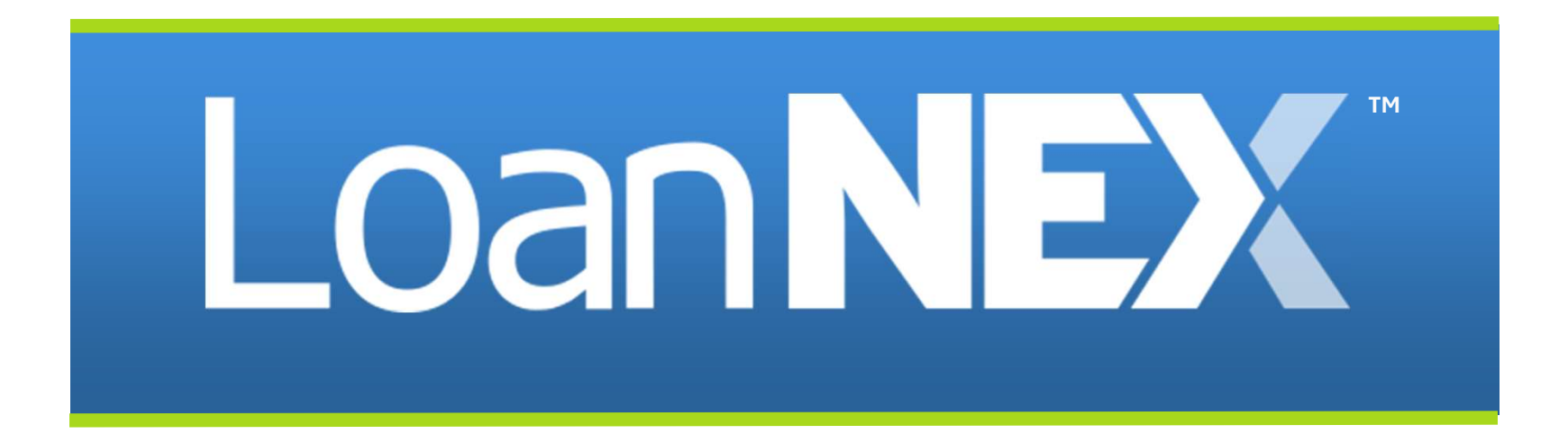

**Exceptions & Manual Lock Workflow** 

### Table of Contents: LoanNEX Manual Lock Feature & Exception Handling

**Summary:** This guide will assist you in understanding the process of submitting exceptions and creating manual locks within LoanNEX. It also provides instructions on how to update locks after an initial manual lock has been established.

- 1. Exception Handling
- 2. <u>Creating a Manual Lock</u>
- 3. Updating Manual Locks (Buyer User)
- 4. Updating Manual Locks (Seller User)

### LoanNEX Manual Lock Feature & Exception Handling

### What are common use cases for using Manual Lock?

- Manual Locks are primarily used to Lock loans that call outside of eligibility
- Manual Locks can also be utilized for loans that fit inside eligibility

### Who can perform manual locks?

• Buyer Users with Exchange Access

### When can a manual lock be performed?

• A manual lock can be performed on loans in any of the following statuses: Lock Approved, Exception Requested, Seller Modification Requested

### How does loan data get updated on a Manual Lock?

- Buyer Lock Desk Users can update the NEX App Loan Data and create a Manual Lock
- Seller Users can update the NEX App data and submit exception requests
  - Once Exception Requests are received, Buyer Users can update via the Manual Lock confirmations

## LoanNEX Manual Lock Feature & Exception Handling

| Gene    | eral Settings              |   | Require DU 3.2 File     |
|---------|----------------------------|---|-------------------------|
| -       | Users                      |   | Allow Quick Price       |
| <b></b> | Notification Groups        |   |                         |
|         | NEX App                    |   |                         |
| Ħ       | Pricing Tables             | - | Require Months Reserves |
| Exch    | ange Seller                |   | Allow Exception Request |
| i≡      | Pricing Tiers              |   | 图 ¥                     |
| \$      | Margins & Comps            | l |                         |
| -       | Pipeline Access            |   |                         |
| 0       | Next Steps (Send To:)      |   |                         |
| ۰       | Private Label              |   |                         |
| Exch    | ange Buyer                 |   |                         |
| ¢       | Notifications              |   |                         |
| Q       | Pricing Tiers              |   |                         |
| Ä       | Pipeline Access            |   |                         |
| 13      | Auto Loan Numbering        |   |                         |
| \$      | Admin Fee                  |   |                         |
| ₽       | Registration Settings      |   |                         |
| =       | Lock Settings              | ٦ |                         |
| ≢       | Exception Request Settings |   |                         |
| 2000    | Custom Fields              | - |                         |

## **Exception Request Setting:**

If **Allow Exception Request** is turned on, Seller Users will be able to submit exceptions. This is helpful for allowing the lock desk to produce locks for loans that fall outside eligibility.

Client Admins can update this setting in LoanNEX:

- 1. Select your Username in the upper right corner of LoanNEX
- 2. Select Client Admin
- 3. Select Exception Request Settings, under Exchange Buyer
- 4. Select the Allow Exception Request checkbox

## See Next Slide for Seller User view when requesting exception

## **Exception Request View (Seller User)**

Seller User will select **Request Exception** and choose the appropriate Investor / Lender name.

Once investor name is selected, a popup will open and Seller User can enter notes related to the Exception Request:

| ica 🤝 inya c            | uant 🗸 🖓 Xiti      |                    | 23                              | 12              |             |           |                    |                     |                         |                                       |                                           |                        |                        |                    |             |
|-------------------------|--------------------|--------------------|---------------------------------|-----------------|-------------|-----------|--------------------|---------------------|-------------------------|---------------------------------------|-------------------------------------------|------------------------|------------------------|--------------------|-------------|
| Montgage Lates*         | Bankruptcy*        | Foreclosure*       | Deed in Lieu*                   | Short Sale*     | Escrows*    | Temporary | Buydown*           |                     |                         | Request Exceptio                      | n - Investor ABC                          |                        |                        |                    | ×           |
| 0xS0x12                 | Nona Nona          | w None             | ✓ Nonc                          | V None          | ¥ ¥≊        | ✓ Nbne    | ~                  |                     |                         |                                       |                                           |                        |                        |                    |             |
|                         |                    |                    |                                 | Get Pho         |             |           |                    |                     |                         | Request Exception D                   | etails                                    |                        |                        |                    |             |
| Income "                | Property Expenses* | Liabilities *      | Reserves*                       | Household Size* |             |           |                    |                     |                         | Description of the exception          | n request and compensating fac            | tors                   |                        |                    |             |
| \$                      | 5                  | \$                 | S                               |                 |             |           |                    |                     |                         | P Exception needed at 85% 0           | ELTV, max ELTV for program is I           | imited to 80%          |                        |                    |             |
|                         |                    |                    |                                 | Get Qualified   | Price       |           |                    | Whi                 | st is Qualified Price ? | ·                                     |                                           |                        |                        |                    |             |
| Eligible Produ          | cts                |                    |                                 |                 |             |           |                    |                     |                         | · · · · · · · · · · · · · · · · · · · |                                           |                        |                        |                    | h           |
| Select all Fixed        | 30 Yr. Fixed       |                    |                                 |                 |             |           |                    |                     |                         | Additional Informati                  | on                                        |                        |                        |                    |             |
|                         |                    |                    |                                 |                 |             |           |                    | on 🖌 View           | Inclinible Products     |                                       |                                           | 1000                   | 1010 0110              |                    |             |
| Amortizing Type         | sck Period Investo | ar/Lender Program  | Show Rest per line stui/familer |                 |             |           |                    |                     |                         | Borrower First Name                   | Sorrower Last Name                        | Co-Borrower First Name | Co-Borrower Last Name  |                    |             |
| Fulgian 🗸 📔             | ack Paried 🗸 🖌 All | V AI               | ×                               |                 |             |           | Investor ARC       |                     |                         | Juin                                  | 3/////                                    |                        |                        |                    |             |
|                         |                    | Admin Fee          |                                 |                 |             |           |                    |                     |                         | Subject Property Address              | City                                      | Zin                    | Originator Loan Number |                    |             |
| Singer Rate Ta          | igits Price Price  | Points Exclude Fro | no Pokw 🗸 🍸                     |                 |             |           |                    |                     |                         | 123                                   | san francisco                             | 94115                  |                        |                    |             |
| Rate †<br>Lock Period 1 | ↓F<br>Price 2      | Product            | Investor/Let                    | nder Program    |             | P&I PMT   | Eligibility<br>Q&A | Scenario<br>Details | Next Steps              |                                       |                                           |                        |                        |                    |             |
|                         |                    |                    | Choos                           | e a product     | to see prid | cing      |                    |                     |                         | Cancel                                |                                           |                        |                        | ≓ Request Exceptio | on And Save |
|                         |                    |                    |                                 |                 |             |           |                    |                     |                         | Distant                               | to an an an an an an an an an an an an an |                        |                        |                    |             |

## Once exception is requested, Buyer Users will be able to see the submitted exception request in the Exchange Pipeline under the Exceptions tab

8/6/2024

## **Creating a Manual Lock**

## *The following fields should be entered when creating manual locks:*

**Program:** Select the appropriate program from the list of available programs

**Credit Screen:** Once a program is chosen, you'll see a list of available screens to create the manual lock under

Product: Choose the appropriate product

**Effective Price Override:** Define a date that pricing can be used, should the loan become eligible in the future.

**Lock Date Override:** Choose the lock date you'd like to define for the lock

**Rate & Price:** Define both the FINAL rate and FINAL Price for the manual lock

**Comment (Optional):** Enter any information relevant to the manual lock

#### Manual Lock can be found under Lock Actions

| <b>b</b>               |   |                    |   | A Lock |
|------------------------|---|--------------------|---|--------|
| ary                    |   |                    |   |        |
|                        |   | n                  |   |        |
| Aanual Lock            |   |                    | × |        |
| ogram "                |   | Credit Screen *    | 4 | PM     |
| Tana A                 | ~ |                    | ~ |        |
| oduct*                 | ~ | Lock Feriod *      |   |        |
| fective Price Override |   | Lock Date Override |   |        |
|                        | B |                    | Ð |        |
| re*                    |   | Price*             |   |        |
| mment                  |   |                    |   |        |
|                        |   |                    |   |        |
|                        |   |                    |   | ~      |
|                        |   |                    |   |        |

## Manual Lock Approval

- Once a manual lock is approved, the Transaction Summary page will reflect the Lock Approved status.
- All normal Buyer User actions are available.

| Loan <b>NEX°</b> Ø | Pipeline 🛛 🛱 Collaboration | <b>≓</b> Exchange | Reports   | 🛓 Guidelines                 |              |                           | + Add Scenario | Add Scenario Q    | ? | Chris Rendle   |
|--------------------|----------------------------|-------------------|-----------|------------------------------|--------------|---------------------------|----------------|-------------------|---|----------------|
|                    | 6                          |                   |           |                              |              |                           |                |                   | 1 | D Activity Log |
|                    | 3                          |                   |           |                              |              |                           |                |                   |   |                |
| Lock Ap            | proved                     | Buy-Side Pricing  |           |                              |              |                           |                |                   |   |                |
| NEX ID: 23A-W      | WD A Locked                |                   |           |                              |              |                           | Void Car       | cel Lock Extensio |   | S Lock Actions |
|                    |                            |                   |           |                              |              |                           |                |                   |   |                |
| Trans              | action Summary             |                   |           |                              |              |                           |                |                   |   |                |
| D I                |                            |                   |           |                              | 0            |                           |                |                   |   |                |
| Produ              | ict and Pricing            |                   |           |                              | Requested By |                           | 54-56-51-54    |                   |   |                |
|                    | Investor Name              |                   | Investor  | ABC                          |              | Company Name              | Investo        | r ABC             |   |                |
|                    | Program Name               |                   | First Lie | n Product- Solutions Alt Doc |              | Users Full Name           | Chris R        | endler            |   |                |
|                    | Mortgage Proc              | luct              | 30 Yr. Fi | xed                          |              | Requested On              | 7/03/20        | 024 12:37:24 PM   |   |                |
|                    | Rate                       |                   | 11.000 9  | 6                            | Approved By  |                           |                |                   |   |                |
|                    | Price                      |                   | 102.000   |                              |              | Company Name              | Investo        | r ABC             |   |                |
|                    | Lock Period                |                   | 45        |                              |              | Users Full Name           | Chris R        | endler            |   |                |
|                    | Escrows                    |                   | Yes       |                              |              | Approved on               | 7/14/20        | 024 9:29:35 PM    |   |                |
|                    | Lock Date                  |                   | 7/14/20   | 24 9:21:00 PM                | Identifiers  |                           |                |                   |   |                |
|                    | Expiration Date            |                   | 8/28/20   | 24 11:59:00 PM               | -            | Originator Loan Number    |                |                   |   |                |
|                    | Extension Days             |                   | 0         |                              |              | Universal Loan Identifier |                |                   |   |                |
|                    | Extension Cou              | nt                | 0         |                              |              | Loan Number               |                |                   |   |                |
|                    | Re-lock Count              |                   | 0         |                              |              | Lock Number               |                |                   |   |                |
|                    | lemporary Buy              | down              |           |                              |              |                           |                |                   |   |                |
| ARM                | Margin and Caps            |                   |           |                              | -            | Borrower                  | hrrhre         |                   |   |                |
|                    | Index, Margin              |                   |           |                              |              | Address                   |                |                   |   |                |
|                    | FPA/Cap/Life               |                   |           |                              |              |                           |                |                   |   |                |
| Input              | t Details                  |                   |           |                              |              |                           |                |                   |   | ~              |
| Price              | Evidence                   |                   |           |                              |              |                           |                |                   |   | ~              |
|                    |                            |                   |           |                              |              |                           |                |                   |   |                |
| Eligib             | pility Evidence            |                   |           |                              |              |                           |                |                   |   | ~              |
| - 3                | ,                          |                   |           |                              |              |                           |                |                   |   |                |

8/6/2024

## Updating Manual Lock – Buyer User

# 1) Update Loan Data on Buy-Side Pricing

\*Note: If coming from integration, buy-side pricing data should be automatically updated from integrated partner

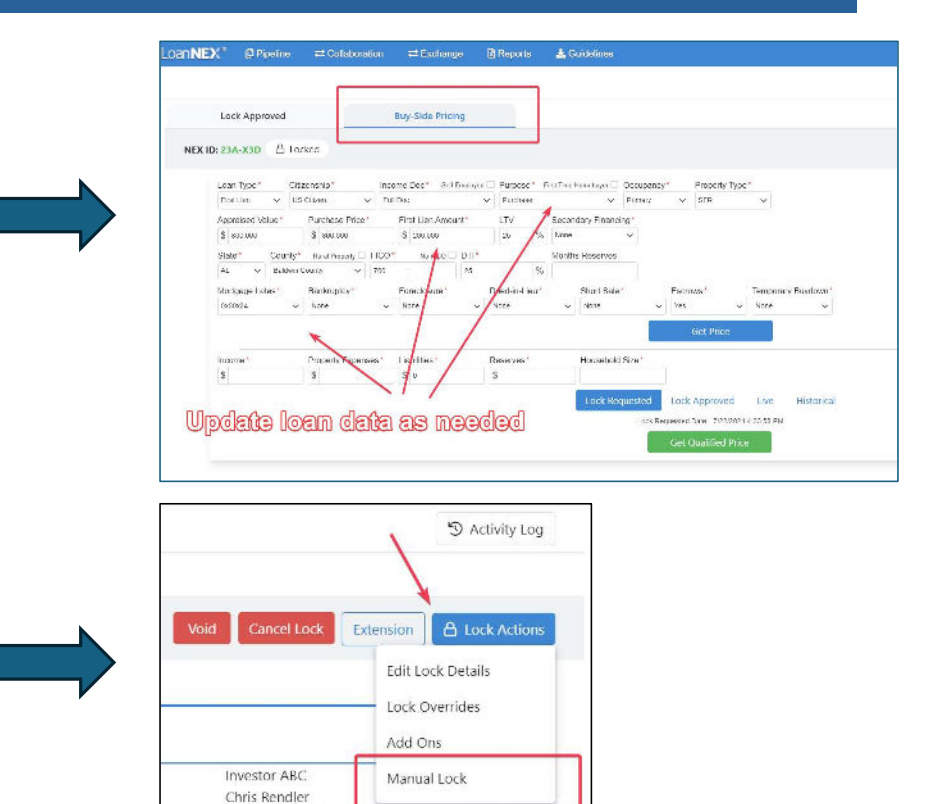

### 2) Produce New Manual Lock

Copyright Mortgage NEKS, LLC 2024

7/22/2024 4:33:58

## **Updating Manual Lock – Seller User**

### 1) Update Loan Data in the NexApp

Note: If accessing LoanNEX from an integration Partner, NEX App data should be automatically updated from integrated partner

### 2) Reprice the loan

2a) If the loan eligible, a Seller User may submit a modification via standard modification workflow

2b) If the loan is ineligible, a Seller User may submit another exception request

3) Once an exception is requested with updated loan data, a Buyer User can create a new manual lock via steps on <u>Slide 6</u>

## Submit a Case to LoanNEX Support

- 1. Select the appropriate email address below:
  - Client Support / Configuration Settings: <u>support@loannex.com</u>
  - Eligibility & Pricing Inquiries: <u>investorsupport@loannex.com</u>
  - Sales: <a href="mailto:sales@loannex.com">sales</a>
  - General Inquiries: info@loannex.com
  - Billing Inquiries: <u>support@loannex.com</u>
- 2. Include Contact Information: Name, Company Name, Email, Telephone
- 3. Include a detailed description of your Case
- 4. A Case will be created, and the appropriate LoanNEX Team member notified
- 5. LoanNEX will respond within one business day to address your Case